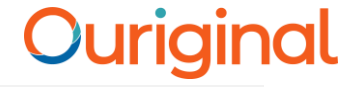

### Managing Multiple Submission or 100% Plagiarism

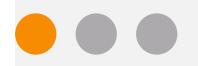

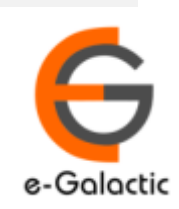

2

### Shodh Shuddhi Program

| Shodh शुद्धि<br>Enhancing Research Quality                                                                                                    | INFLIBNET                                                                               |
|----------------------------------------------------------------------------------------------------|-----------------------------------------------------------------------------------------|
| HOME ABOUT BENEFICIARY INSTITUTIONS SEARCH STATISTICS                                                                                                    | Dashboard 🕨                                                                             |
| Provides access to Web Based Plagiarism Detection Software<br>to all universities/Institutions<br>Authorized Users from Member Institutes can login and upload<br>documents for checking plagiarism / content similarity<br>Description Duriginal (formerly Urkund) | Launched by                                                                             |
| Total Submissions Dec '20 - May '21: 4,19,251 (M Size-60,000 Char count)           96 483         64 673         68 709         73 391         59 446         56 549                                                                                                | on'ble Minister of EDUCATION<br>(formerly MHRD)<br>on<br>Saturday, 21st September, 2019 |

URKUND has been rolled out by eGalactic and INFLIBNET to all Universities and CFTI in India from 1st of September 2019 under ShodhShuddhi program, an Initiative of MHRD, Govt of India. For more details visit <u>https://pds.inflibnet.ac.in/index.php</u> or <u>www.egalactic.in</u>. **Urkund is now rebranded as Ouriginal** 

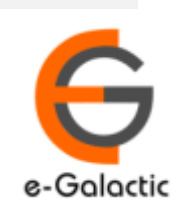

3

### **Ouriginal is Easy to Use**

#### SUBMITTER

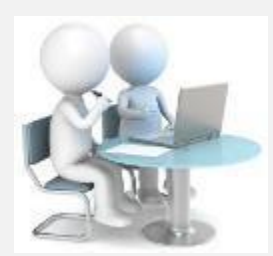

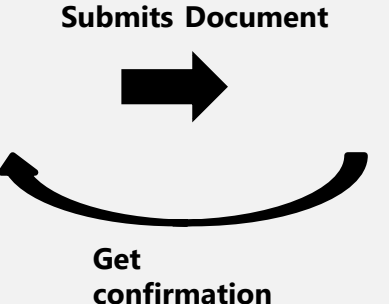

Submit Document

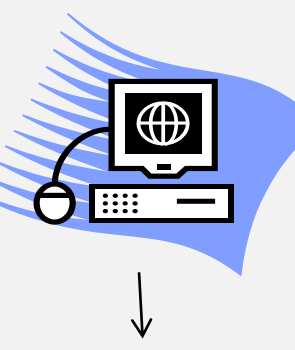

Ouriginal

Analyze the document

#### RECEIVER

Sends report to Receiver with similarity

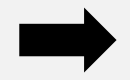

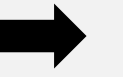

**Analysis Report** 

**SUBMITTER** (Student) can only submit document. Cannot view Report

RECEIVER (Faculty member / supervisor) can view report and submit document

**RECEIVER** and **SUBMITTER** are registered for a specific Institute/University 

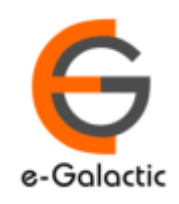

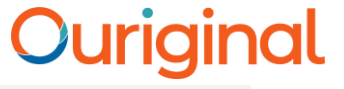

### Managing Multiple Submission

- Process to avoid comparison to earlier version of the same document are as below:
  - 1. Submission from same Submitter account to same Receiver account
  - 2. Removing earlier document submission as source from report
  - 3. Deletion of Documents (can be done by University admin only)

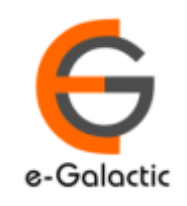

5

## 1. Submission from same Submitter account to same Receiver account

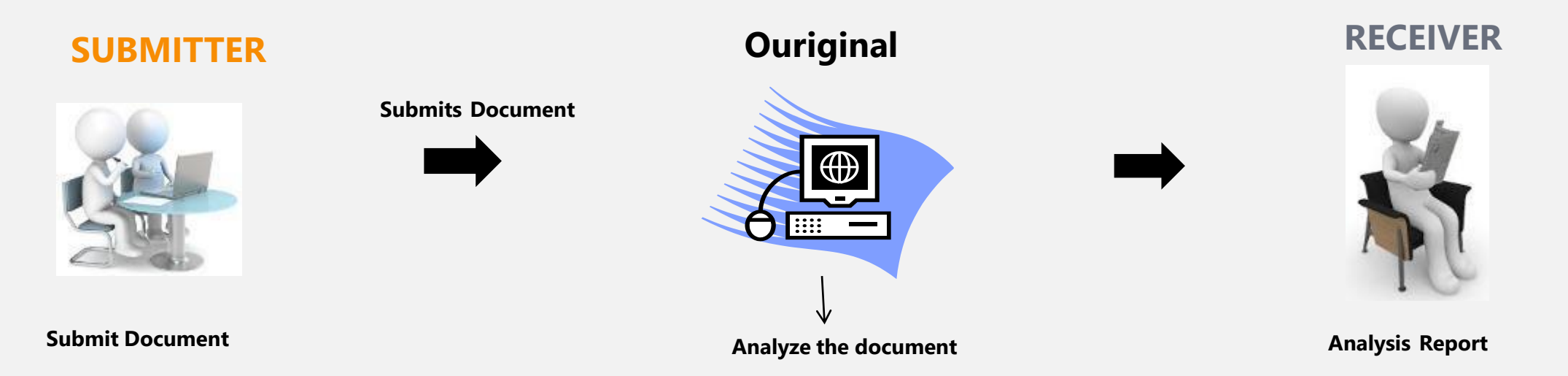

- When document is submitted from the same SUBMITTER to the same RECEIVER then document is not compared to earlier version of the document submitted by the same SUBMITTER to the same RECEIVER. Eg
  - Doc 1 submitted from SUBMITTER 1 to RECEIVER 1 First Submission
  - Doc 2 submitted from SUBMITTER 1 to RECEIVER 1 Doc 2 not compared to Doc 1
  - Doc 2 submitted from SUBMITTER 1 to RECEIVER 2 Doc 2 is compared to Doc 1

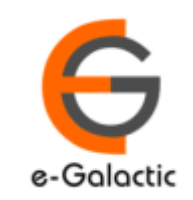

e-Galactic

# 2.1. Removing earlier document submission as source from report

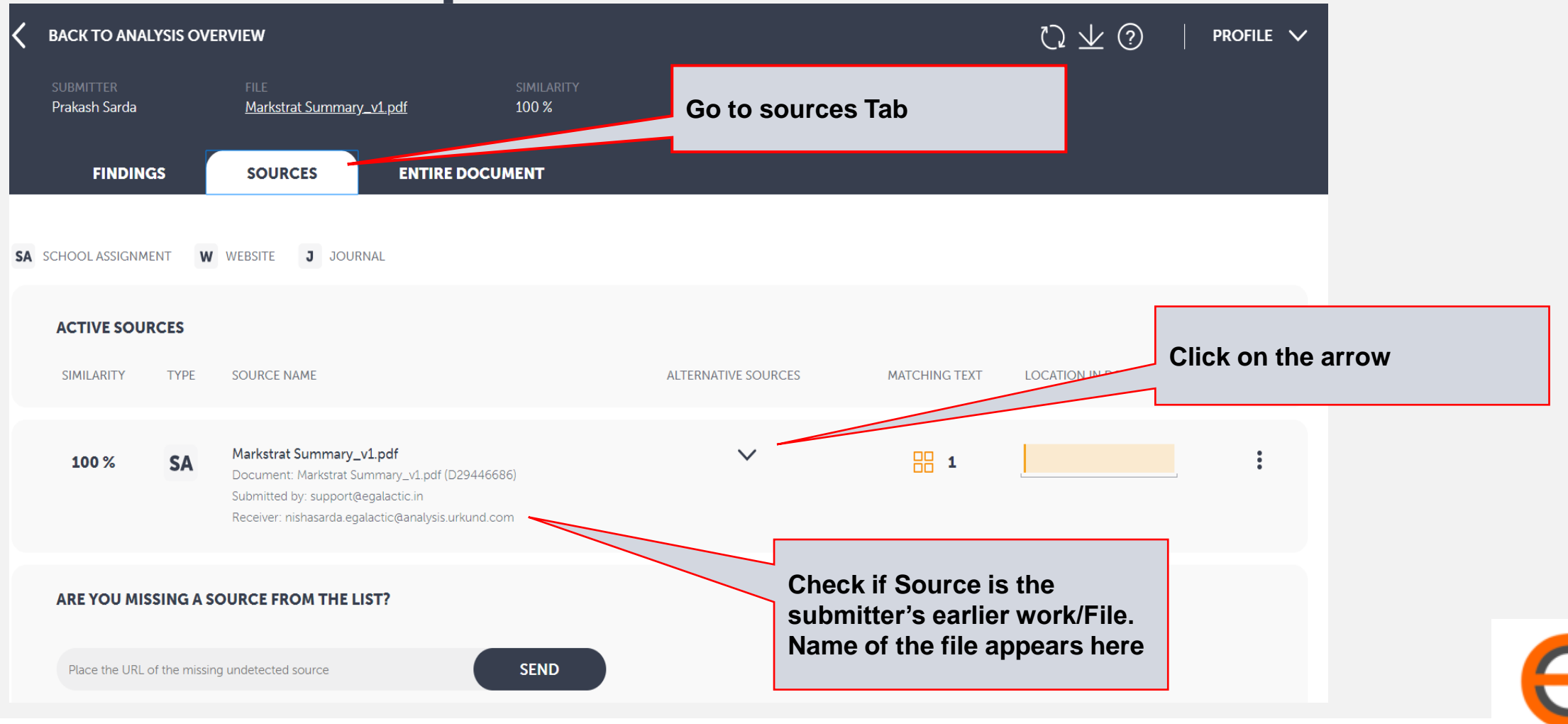

e-Galactic

## 2.2 Removing earlier document submission as source from report contd

| 1           | FINDINGS             | SOURCES ENTIRE DOCUMENT                                                                                                    |                     |               |                      |   |
|-------------|----------------------|----------------------------------------------------------------------------------------------------|---------------------|---------------|----------------------|---|
|             | SA SCHOOL ASSIGNMENT | W WEBSITE J JOURNAL                                                                                                    |                     |               |                      |   |
|             | ACTIVE SOURCES       |                                                                                                    |                     |               |                      |   |
|             | SIMILARITY TYPE      | SOURCE NAME                                                                                                    | ALTERNATIVE SOURCES | MATCHING TEXT | LOCATION IN DOCUMENT |   |
|             | 100 % <b>SA</b>      | <b>Markstrat Summary_v1.pdf</b><br>Document: Markstrat Summary_v1.pdf (D29446686)<br>Submitted by: support@egalactic.in<br>Receiver: nishasarda.egalactic@analysis.urkund.com | ^                   | 1             |                      | : |
| sable the e | earlier document     | PRIMARY SOURCE<br>eGalactic / Markstrat Summary_v1.pdf                                                                                                    |                     |               |                      | : |
|             |                      | ALTERNATIVE SOURCES     100 % eGalactic / Markstrat Summary_v1.pdf                                                                                                    |                     |               |                      | : |
|             |                      | 96.29 % eGalactic / Markstrat Summary.pdf                                                                                                    |                     |               |                      | • |

Di

7

e-Galactic

## 2.3 Removing earlier document submission as source from report Contd

| submitter<br><b>Prakash Sarda</b> |         | FILE<br><u>Markstrat Summary_v1.pdf</u>                                                                                                    | SIMILARITY<br>0 %                                                                                                    |  |
|-----------------------------------|---------|----------------------------------------------------------------------------------------------------|----------------------------------------------------------------------------------------------------|--|
| FINDINGS                          |         | SOURCES ENTIRE                                                                                                    | DOCUMENT                                                                                                    |  |
| SA SCHOOL ASSIGNMENT              | w       | WEBSITE <b>J</b> JOURNAL                                                                                                    | YOU CHOSE TO EXCLUDE THE PRIMARY SOURCE                                                                                                    |  |
| ACTIVE SOURCES                    | ;<br>PE | SOURCE NAME                                                                                                    | Since you chose to exclude the primary source and its<br>corresponding matches, you can choose to include the<br>alternative overlapping matches from other sources instead.<br>Select one of the alternative levels below and it will set those<br>sources as primary source, meaning that they will be included in<br>the wort |  |
| 0.00 % S                          | A       | Markstrat Summary_v1.pdf<br>Document: Markstrat Summary_v1.pdf<br>Submitted by: support@egalactic:@<br>Receiver: nishasarda.egalactic@analysis<br>PRIMARY SOURCE<br>eGalactic / Markstrat<br>ALTERNATIVE SOURCES | <ul> <li>LEVEL 1<br/>Contains overlapping matches from 1 other source(s)</li> <li>LEVEL 2<br/>Contains overlapping matches from 1 other source(s)</li> <li>LEVEL 3<br/>Contains overlapping matches from 1 other source(s)</li> <li>Click Save and Continue</li> </ul>                                                           |  |
|                                   |         | 100 %       eGalactic / Markstrat         96.29 %       eGalactic / Markstrat         96.03 %       eGalactic / Markstrat                                                                                        | CANCEL     SAVE AND CONTINUE       Summary.pdf     :       Summary - urk chk.pdf     :                                                                                                    |  |

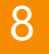

9

## 2.4 Removing earlier document submission as source from report Contd

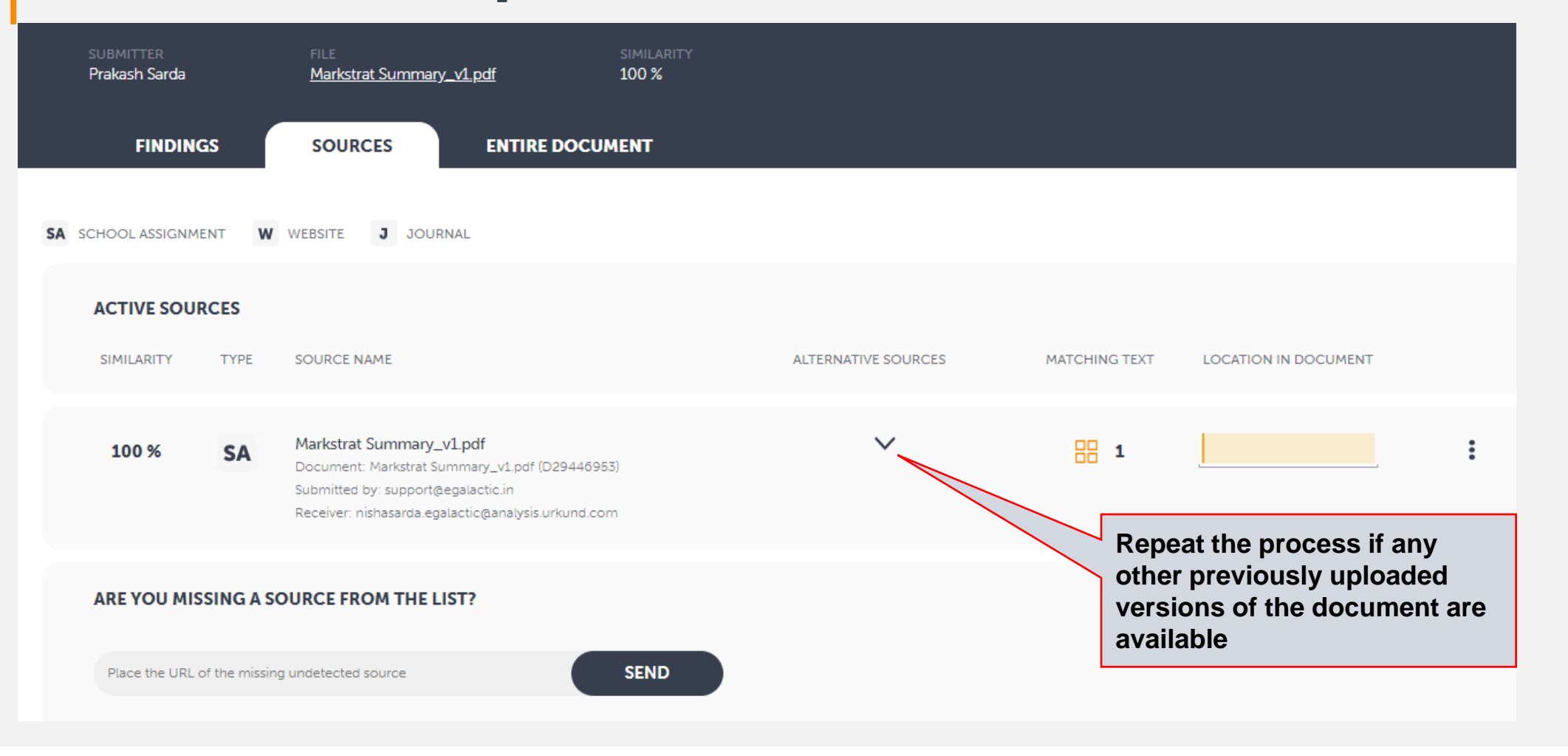

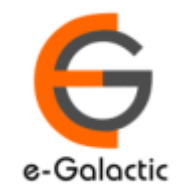

10

e-Galactic

## 2.5 Removing earlier document submission as source from report Contd

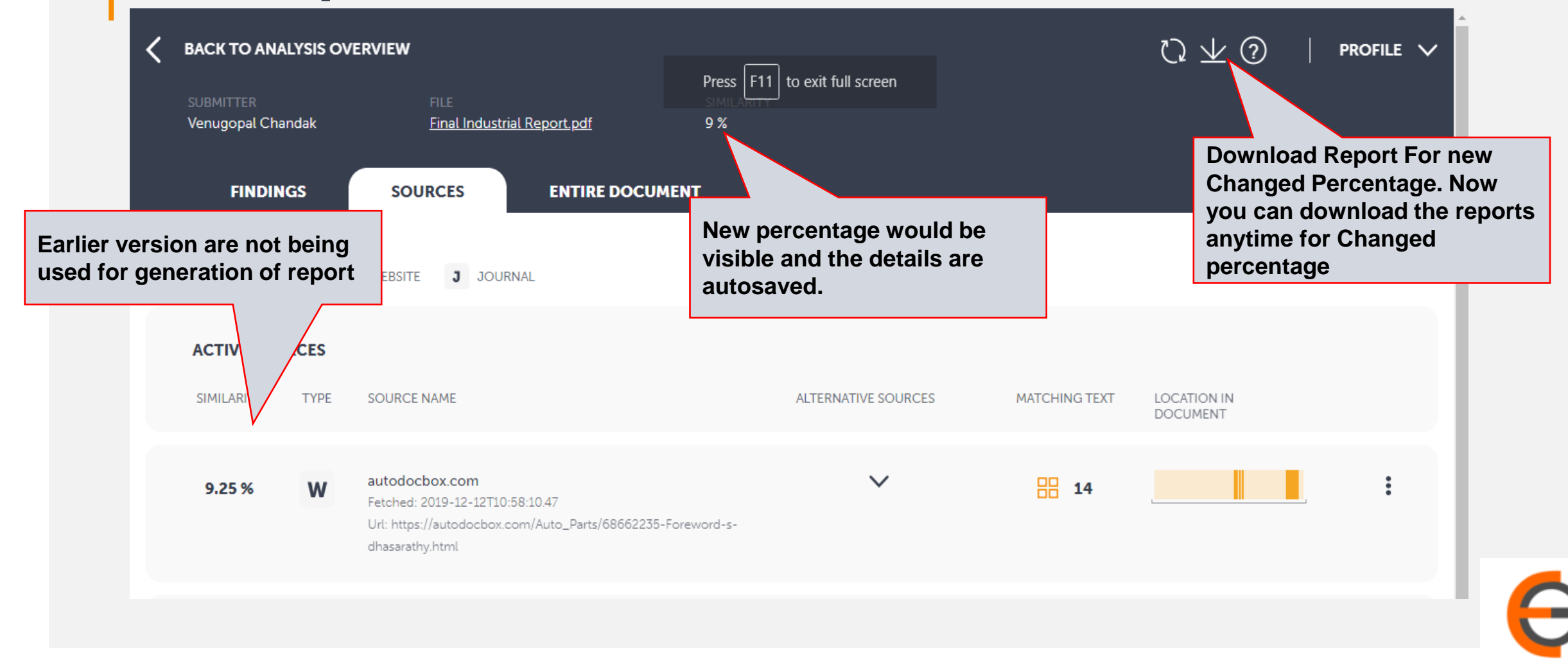

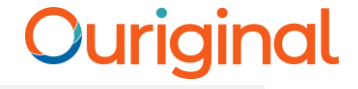

11

# 3. Deletion of Documents (can be done by University admin only)

 Request your University Coordinator to delete the documents. Provide the document ID to the University coordinator to facilitate deletion of earlier version of the document. Coordinator details are available at <u>https://pds.inflibnet.ac.in/statewise.php</u>

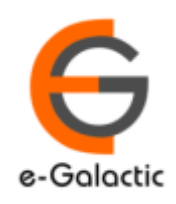

12

### **Contact for Support**

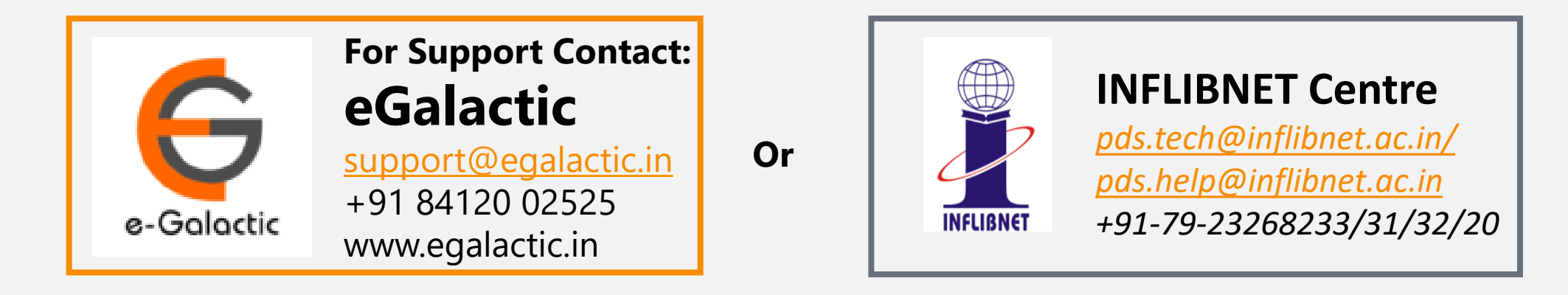

Support related queries, contact *support@egalactic.in* or call at +91 84120 02525. Support timings are Monday to Friday, 10am to 6.00pm or INFLIBNET Centre *pds.tech@inflibnet.ac.in / pds.help@inflibnet.ac.in +91-79-23268233/31/32/20* 

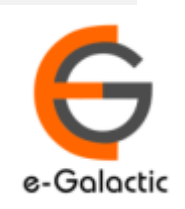